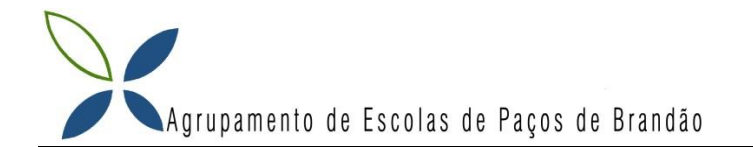

## Apanhar as Maçãs

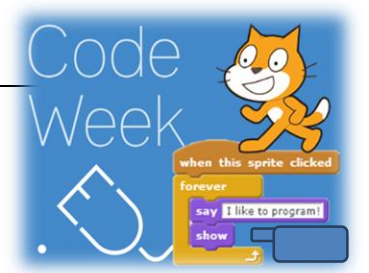

Novo cenário:

blue skv3

O aluno deverá criar o seguinte programa no ambiente computacional Scratch e no final gravar e enviar para o Moodle.

## Parte 1

Pretende-se fazer um jogo com três pistas onde aparecem maçãs e o gato ao tocar-lhes elas desaparecem e adiciona 1 aos pontos. Ao pressionar a tecla espaço o gato começa a andar na velocidade 0.2 e com as setas para cima e para baixo pode saltar nas pistas. Quando o gato chega ao fim da linha o ecrã muda de cenário e o gato volta ao início do ecrã e adiciona -0.02 na velocidade.

1 - Inserir os seguintes 6 cenários apresentados na Figura 1.

2 - Inserir os diversos atores apresentados na Figura 2.

Figura 2

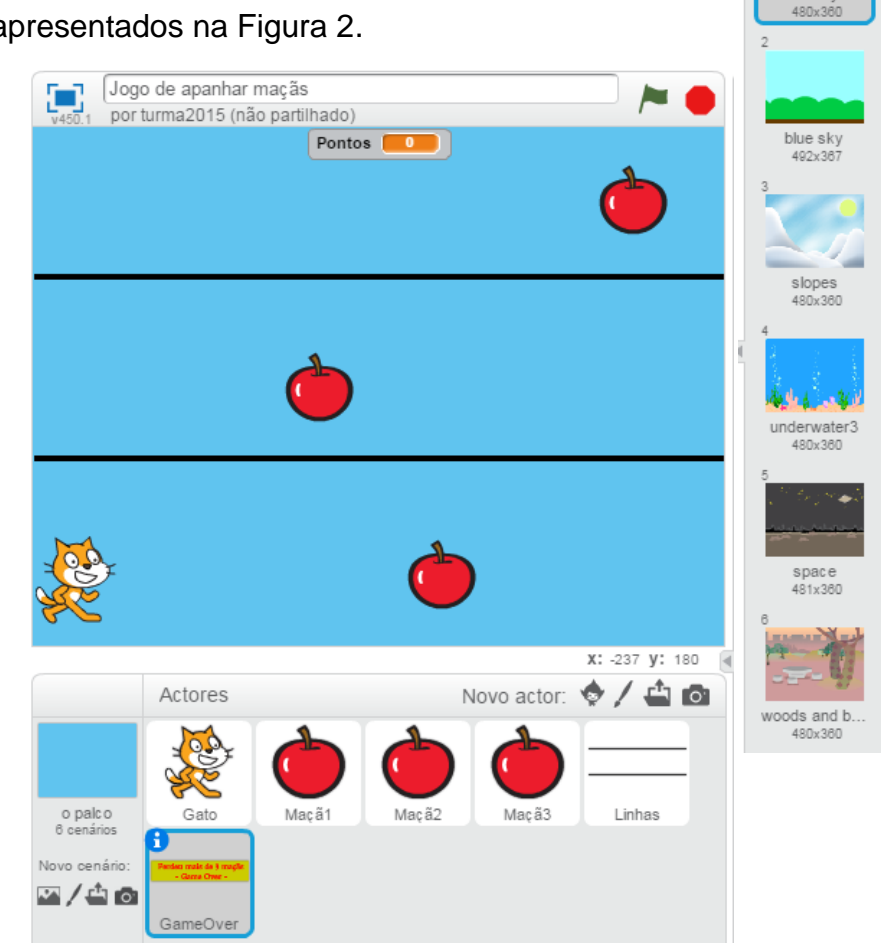

 3 - Diminua o tamanho das maçãs, altere o seu nome e crie o código para as programar.

Macã 1

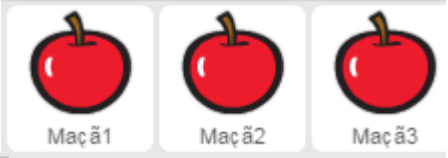

| 0                                                                                                    |          |           |       |      |      |      |     |      |   |      |    |     |    |    |    |   |
|----------------------------------------------------------------------------------------------------|----------|-----------|-------|------|------|------|-----|------|---|------|----|-----|----|----|----|---|
| Quando alguem clicar en                                                                                                    | · / · ·  |           |       |      |      |      |     |      |   |      |    |     |    |    |    |   |
| vai para as coordenadas                                                                                                    | (x: 44 , | y: 🖸      | .30   | )    |      |      |     |      |   |      |    |     |    |    |    |   |
| nostra-te                                                                                                    |          |           |       |      |      |      |     |      |   |      |    |     |    |    |    |   |
|                                                                                                    |          |           |       |      |      |      |     |      |   |      |    |     |    |    |    |   |
| $  g_{i}   =   g_{i}   =   g_{i}  $ |          |           |       |      |      |      |     |      |   |      |    |     |    |    |    |   |
| Quando receberes a me                                                                                                    | nsagem 🛛 | estás a I | ocar  | em r | naçã | ? 🔻  |     |      |   |      |    |     |    |    |    |   |
|                                                                                                    |          |           | 1     |      |      |      |     |      |   |      |    |     |    |    |    |   |
| e estas a tocar em                                                                                                    | Gato ,   | entă      | •     |      |      |      |     |      |   |      |    |     |    |    |    |   |
| esconde-te                                                                                                    |          |           | -     |      |      |      |     |      |   |      |    |     |    |    |    |   |
| adiciona a Pontos v o                                                                                                    | valor 1  |           |       |      |      |      |     |      |   |      |    |     |    |    |    |   |
|                                                                                                    |          |           | 1     |      |      |      |     |      |   |      |    |     |    |    |    |   |
| ~                                                                                                    |          |           | -     |      |      |      |     |      |   |      |    |     |    |    |    |   |
|                                                                                                    |          |           |       |      |      |      |     |      |   |      |    |     |    |    |    |   |
| Quando receberes a me                                                                                                    | nsagem I | Novo Ce   | nário | •    |      |      |     |      |   |      |    |     |    |    |    |   |
|                                                                                                    |          | _         |       | _    |      |      | -   | -    | - | -    |    | ÷.  |    | -  | -  |   |
| ⁄ai para as coordenadas                                                                                                    | (x: um   | valor     | ao    | aca  | 50 E | entr | e ( | -100 |   | e (2 | 00 | י נ | y: | -1 | 30 | ) |
|                                                                                                    |          |           |       |      |      |      |     |      |   |      |    |     |    |    |    | _ |

5 - Programe as Maçã2 e Maçã3 tendo em conta que quando alguém clicar na bandeira verde elas estão nas coordenadas (x:-40, y:0) e (x:177, y:130) respetivamente. *Nota:* Quando passa para outro cenário a coordenada Y mantem-se e a coordenada x varia num valor ao acaso entre -100 e 200.

## Parte 2

- 6 Diminua o tamanho e o nome do Gato e crie o código para o programar.
- 7 Quando alguém clicar na Bandeira Verde.

| Quando alguém clicar em 🦰 🛛      |              |
|----------------------------------|--------------|
|                                  | a a a a a    |
| muda o cenário para blue sky3 🔻  |              |
| vai para as coordenadas (x: -200 | ), y: -130 ) |
| altera Velocidade 🔻 para 0.2     |              |
| altera Pontos 🔻 para 🛛           |              |
| altera Maçãs 🔻 para 🔲            |              |
|                                  |              |

8 - Quando alguém clicar na tecla "seta para cima".

Nota: Se a coordenada y do gato for menor que 100 a coordenada y desce 130 passos.

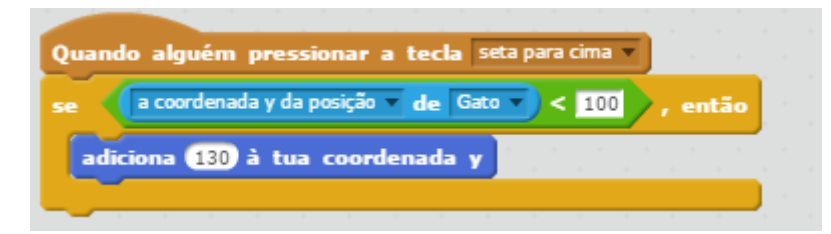

9 - Crie a programação quando alguém clicar na tecla "seta para baixo".

Nota: Se a coordenada y do gato for <u>maior que -100</u> a coordenada y desce -130 passos.

10 - Quando alguém clicar na tecla "espaço" o gato começa a caminhar para sempre.

- Quando tocar na borda do jogo muda para o próximo cenário e o gato volta ao início da linha: coordenada x para -210.

- A velocidade aumenta -0.02.
- O jogo adiciona 3 maçãs em cada cenário.
- Se deixar passar mais de 3 maçãs (maior que 3) termina o jogo "game over".

| epete para sempre<br>até que estás a tocar em aborda , repe<br>anda 10 passos<br>passa para o teu próximo traje<br>espera Velocidade s<br>difunde a mensagem estás a tocar em maçã? «<br>altera a tua coordenada x para e210<br>muda o cenário para passa para o teu próximo cená<br>adiciona a Velocidade o valor e0.02<br>adiciona a Maçãs o valor 3<br>difunde a mensagem Novo Cenário «<br>se Maçãs Pontos > 3 , então<br>difunde a mensagem Game Over «                                                                                                    | Ua | ndo alguém pressionar a tecla espaço 💌                |     |
|----------------------------------------------------------------------------------------------------|----|-------------------------------------------------------|-----|
| até que estás a tocar em aborda , repe<br>anda 10 passos<br>passa para o teu próximo traje<br>espera Velocidade s<br>difunde a mensagem estás a tocar em maçã? «<br>altera a tua coordenada x para 210<br>muda o cenário para passa para o teu próximo cena<br>adiciona a Velocidade o valor -0.02<br>adiciona a Velocidade o valor -0.02<br>adiciona a Maçãs o valor 3<br>difunde a mensagem Novo Cenário «<br>se Maçãs - Pontos > 3 , então<br>difunde a mensagem Game Over «                                                                                                    | ep | te para sempre                                        |     |
| anda 10 passos<br>passa para o teu próximo traje<br>espera Velocidade s<br>difunde a mensagem estás a tocar em maçã? «<br>altera a tua coordenada x para •210<br>muda o cenário para passa para o teu próximo cená<br>adiciona a Velocidade « o valor •0.02<br>adiciona a Maçãs « o valor •0.02<br>adiciona a Maçãs « o valor •3<br>difunde a mensagem Novo Cenário «<br>se Maçãs • Pontos > 3 , então<br>difunde a mensagem Game Over «                                                                                                    | а  | té que <b>estás a tocar em a</b> borda <b>), r</b> ep | et  |
| passa para o teu próximo traje<br>espera Velocidade s<br>difunde a mensagem estás a tocar em maçã? «<br>altera a tua coordenada x para -210<br>muda o cenário para passa para o teu próximo cená<br>adiciona a Velocidade « o valor -0.02<br>adiciona a Maçãs « o valor -0.02<br>adiciona a Maçãs « o valor -0.02<br>adiciona a Maçãs « o valor -0.02<br>adiciona a Maçãs « o valor -0.02<br>adiciona a Maçãs « o valor -0.02<br>adiciona a Maçãs « o valor -0.02<br>adiciona a Maçãs « o valor -0.02<br>adiciona a Maçãs « o valor -0.02<br>adiciona a Maçãs « o valor -0.02<br>adiciona a Maçãs « o valor -0.02<br>adiciona a Maçãs « o valor -0.02<br>adiciona a Maçãs » o valor -0.02<br>adiciona a Maçãs « o valor -0.02 |    | anda 10 passos                                        |     |
| espera Velocidade s<br>difunde a mensagem estás a tocar em maçã? «<br>altera a tua coordenada x para 210<br>muda o cenário para passa para o teu próximo cená<br>adiciona a Velocidade « o valor -0.02<br>adiciona a Maçãs « o valor 3<br>difunde a mensagem Novo Cenário «<br>se Maçãs - Pontos > 3 , então<br>difunde a mensagem Game Over «                                                                                                    |    | passa para o teu próximo traje                        |     |
| difunde a mensagem estás a tocar em maçã?<br>altera a tua coordenada x para 210<br>muda o cenário para passa para o teu próximo cená<br>adiciona a Velocidade o valor 0.02<br>adiciona a Maçãs o valor 3<br>difunde a mensagem Novo Cenário<br>se Maçãs - Pontos > 3 , então<br>difunde a mensagem Game Over v                                                                                                    |    | espera Velocidade s                                   |     |
| altera a tua coordenada x para 210<br>muda o cenário para passa para o teu próximo cena<br>adiciona a Velocidade o valor 0.02<br>adiciona a Maçãs o valor 3<br>difunde a mensagem Novo Cenário<br>se Maçãs - Pontos > 3 , então<br>difunde a mensagem Game Over                                                                                                    |    | difunde a mensagem estás a tocar em macã?             | a   |
| altera a tua coordenada x para -210<br>muda o cenário para passa para o teu próximo cená<br>adiciona a Velocidade o valor -0.02<br>adiciona a Maçãs o valor 3<br>difunde a mensagem Novo Cenário o<br>se Maçãs - Pontos > 3 , então<br>difunde a mensagem Game Over o                                                                                                    |    |                                                       | "   |
| muda o cenário para passa para o teu próximo cená<br>adiciona a Velocidade o valor -0.02<br>adiciona a Maçãs o valor 3<br>difunde a mensagem Novo Cenário o<br>se Maçãs - Pontos > 3 , então<br>difunde a mensagem Game Over o                                                                                                    | а  | tera a tua coordenada x para -210                     |     |
| adiciona a Velocidade v o valor -0.02<br>adiciona a Maçãs v o valor 3<br>difunde a mensagem Novo Cenário v<br>se Maçãs - Pontos > 3 , então<br>difunde a mensagem Game Over v                                                                                                    |    | uda o cenário para passa para o teu próximo cen       | ári |
| adiciona a Maçãs o valor 3<br>difunde a mensagem Novo Cenário<br>se Maçãs - Pontos > 3 , então<br>difunde a mensagem Game Over •                                                                                                    |    | diciona a Velocidade 🔻 o valor -0.02                  |     |
| difunde a mensagem Novo Cenário v<br>se Mação - Pontos > 3 , então<br>difunde a mensagem Game Over v                                                                                                    | -  | diciona a Maçãs o valor 3                             |     |
| se Maçãs - Pontos > 3 , então<br>difunde a mensagem Game Over                                                                                                    | d  | ifunde a mensagem Novo Cenário 🗸                      |     |
| difunde a mensagem Game Over                                                                                                    | ۲  |                                                       |     |
| difunde a mensagem Game Over                                                                                                    | 5  | Plaças - Pontos > 3 , entao                           |     |
|                                                                                                    |    | difunde a mensagem Game Over 💌                        |     |
| pára tudo 🔻                                                                                                    |    | pára tudo 🔻                                           |     |
|                                                                                                    |    |                                                       |     |

## Parte 3

- 11 Crie a programação para a seguinte caixa de texto.
  - Quando alguém clicar na bandeira verde esta caixa de texto esconde-se.
  - Quando receber a mensagem "Game Over" ela mostra-se e depois para tudo.

Perdeu mais de 3 maçãs - Game Over -

- 12 Faça testes ao jogo e realize as modificações e melhoria ao programa para ficar a seu gosto.
- 13 Grave e envie para o Moodle.

Bom Trabalho!

(Adaptado do Livro adotado da Editora ASA "A Pensar em TIC")